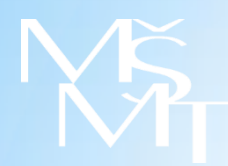

Ministerstvo školství, mládeže a tělovýchovy ČR Odbor školské statistiky, analýz a informační strategie

### INFORMAČNÍ SEMINÁŘ

o způsobu vykazování údajů o podpůrných opatřeních v rámci společného vzdělávání (výkaz R 44-99)

2. 3. 2017, PRAHA

1

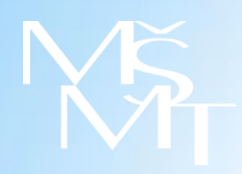

### Témata

- Koho se týká vyplnění výkazu R 44-99, kdy a kde výkaz vyplnit
- Jaká podpůrná opatření se do výkazu vyplňují a jakým způsobem a) materiální podpůrná opatření neinvestičního charakteru b) materiální podpůrná opatření investičního charakteru c) podpůrná opatření personálního charakteru
- Kdo je rediagnostikované dítě, které se uvádí v oddíle II
- Jak si ověřit, že vyplněná data jsou správně vykázána
- Zdroje informací
- Diskuse/dotazy

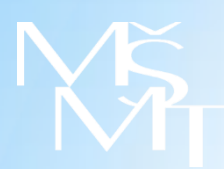

## Vyplnit správně a včas

### výkaz R 44-99 = zadat údaje o poskytovaných podpůrných opatřeních + zadat údaje o prvně rediagnostikovaných dětech

### je snadné!

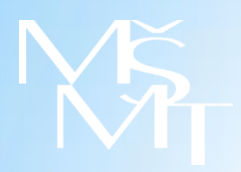

### Koho se týká vyplnění výkazu R 44-99, kdy a kde výkaz vyplnit

### Kdo:

<u>Vyplňuje</u> pouze škola/školské zařízení, která obdržela ze ŠPZ <u>nové</u> Doporučení ke vzdělávání s přiznanými podpůrnými opatřeními s kódem normované finanční náročnosti (NFN) podle přílohy č. 1 vyhlášky č. 27/2016 Sb., o vzdělávání žáků se speciálními vzdělávacími potřebami a žáků nadaných.

Výkaz se <u>nevyplňuje</u>, pokud na doporučení nejsou uvedeny kódy NFN!

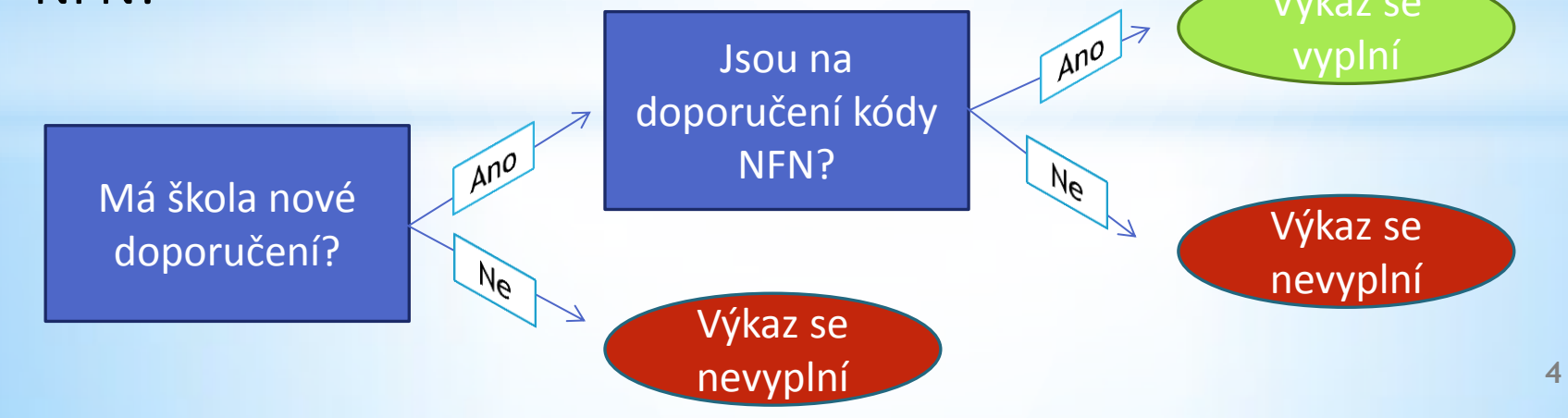

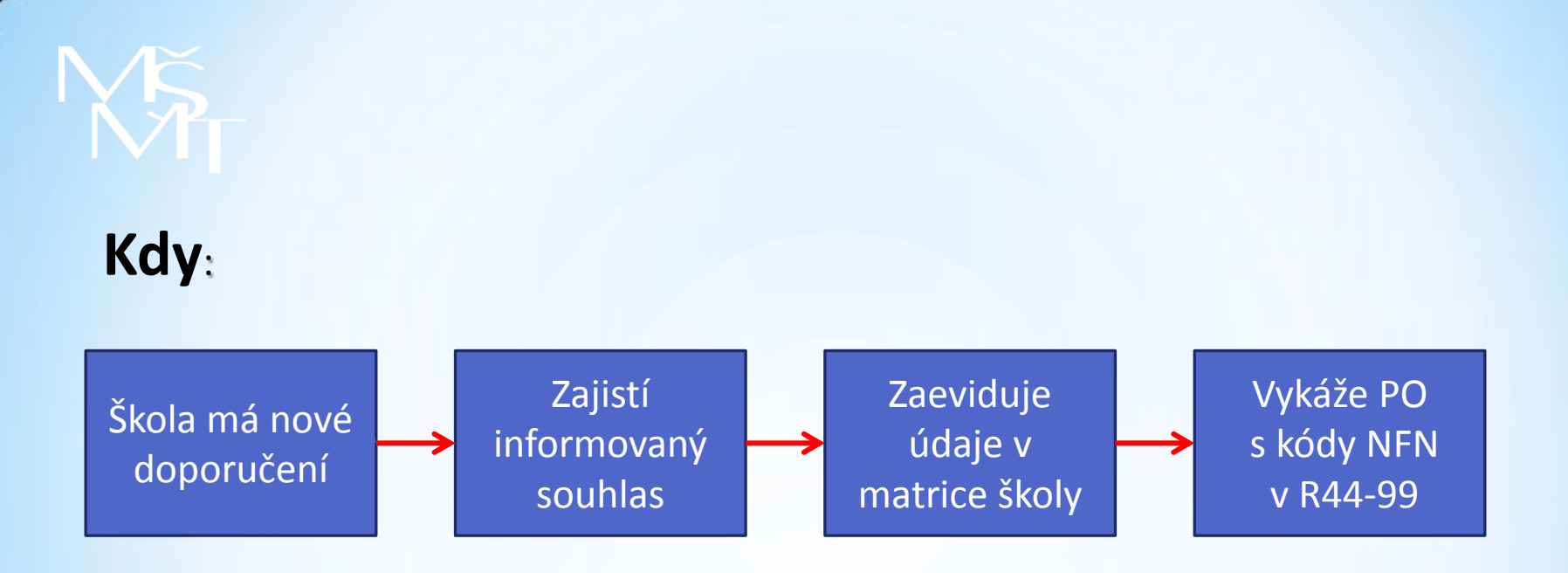

Udělení informovaného souhlasu zákonného zástupce dítěte nebo žáka, příp. zletilého žáka nebo studenta, s poskytováním podpůrného opatření <u>musí vždy předcházet</u> okamžiku zahájení poskytování a vykázání podpůrného opatření.

Každé podpůrné opatření je vykazováno <u>pouze jedenkrát</u>, s výjimkou podpůrných opatření personálního charakteru, u kterých je vykazováno i ukončení jejich poskytování.

Kde:

| 016  | Říjen Listopad Prosinec                                                                                                    |                                             |                           |      |
|------|----------------------------------------------------------------------------------------------------|---------------------------------------------|---------------------------|------|
| 017  | Leden Únor Březen Duben Květer                                                                                                    | Červen                                      |                           |      |
| 017  | Červenec Srpen                                                                                                    |                                             |                           |      |
|      |                                                                                                    |                                             |                           |      |
| ysvě | tlivky k možným stavům oddílů:                                                                                                    |                                             |                           |      |
| cona | Stav oddílu                                                                                                    |                                             |                           |      |
| •    | V období únor 2017 zatím nezadány žádné údaje.                                                                                     |                                             |                           |      |
| 0    | Některé zadané údaje nejsou dosud vykázány (tj. nejsou připrav                                                                     | veny k agregaci pro s                       | právní úřad).             | 1    |
| 0    | Všechny zadané údaje jsou vykázány (tj. jsou připraveny k agre                                                                     | gaci pro správní úřa                        | d).                       | 1    |
| 0    | Nejsou vykázány žádné údaje v oddílu II. (nebrání agregaci výk<br>Údaje vyplňují pouze vybrané subjekty, a jen tehdy, jsou-li vyká | azu pro správní úřad<br>zaná PO spojena s p | ).<br>rvní rediagnostikou |      |
| 0    | Počet vykázaných prvně rediagnostikovaných (oddíl IIb.) je vyš                                                                     | śí než počet vykázan                        | ých PO (oddíl lb.).       | 1    |
| ezna | m oddílů výkazu<br>Název oddílu                                                                                                    | Ovlá                                        | dání                      | Stav |
| Pod  | půrná opatření 2 5. stupně se stanovenou finanční náročností                                                                       | Zadat                                       | Vykázáno                  |      |
|      |                                                                                                    | Zedet                                       | Mukázána                  |      |

období, tj. měsíci, žádné údaje. Vykazování údajů je možné vždy pod tlačítkem "Zadat" u konkrétního oddílu výše.

V rámci výkazu R 44-99 ještě nebylo v rozhodném odbobí zadáno žádné podpůrné opatření s normovanou finanční náročností.

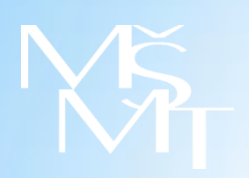

### Jaká podpůrná opatření se do výkazu vyplňují a jakým způsobem

### a) <u>materiální podpůrná opatření neinvestičního charakteru</u> (učební a kompenzační pomůcky)

- vykáže se kód NFN, forma pořízení pomůcky, požadavek na finanční prostředky, datum zahájení, počet, (poznámka)
- kód NFN má vždy 9 znaků a začíná písmenem (F30301A01 Výukový software)
  - 1. pozice kódu charakterizuje druh postižení
  - 2. pozice kódu odpovídá stupni podpory
  - 7. pozice kódu vyjadřuje, zda je PO určeno škole (písm. A) nebo školskému zařízení (B)
  - 8. a 9. pozice kódu vyjadřují množství, počet, kvantitu
- vykazují se nejdříve k datu, kdy škola/školské zařízení prokazatelně zahájí kroky k zajištění daného PO
- jako datum zahájení se do systému uvede datum udělení informovaného souhlasu zákonného zástupce dítěte nebo žáka, případně zletilého žáka nebo studenta s poskytováním PO

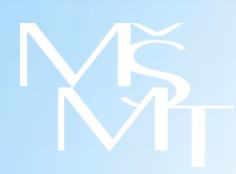

D40103A01/D40103B01 - Schodolez D50403A01/D50403B01 - PC pracoviště pro žáky s nejtěžším postižením I40101A01/I40101B01 - Zápisník pro nevidomé I40106A01/I40106B01 - Braillský řádek I40108A01/I40108B01 - Braillská tiskárna

### b) materiální podpůrná opatření investičního charakteru

- vykazují se nejdříve k datu, ke kterému škola/školské zařízení současně odesílá MŠMT zjednodušenou žádost o poskytnutí investiční dotace z rozvojového programu 133 320 Podpora zajištění vybraných investičních podpůrných opatření při vzdělávání dětí, žáků a studentů se speciálními vzdělávacími potřebami, nejpozději do 15 dnů od data podání žádosti o poskytnutí dotace
- jako datum zahájení se do systému uvede datum udělení informovaného souhlasu zákonného zástupce dítěte nebo žáka, případně zletilého žáka nebo studenta, s poskytováním PO

# **N**Ă

### c) podpůrná opatření personálního charakteru

- vykáže se kód NFN, požadavek na finanční prostředky, datum zahájení nebo ukončení, počet, (poznámka)
- kód NFN má 9 znaků a začíná nulou (040501A40 Asistent pedagoga (úvazek 1,0))
   2. pozice kódu odpovídá stupni podpory
   7. pozice kódu vyjadřuje, zda je PO určeno škole (písm. A) nebo školskému zařízení (B)
   8. a 9. pozice kódu vyjadřují kvantitu
- v rámci aktuálního měsíce mohou být vykazována pouze ta PO, jejichž poskytování již bylo zahájeno nebo bude zahájeno nejpozději 1. dne následujícího měsíce
- jako datum zahájení se do systému uvede datum skutečného zahájení poskytování PO
- PO se vykazují znovu při skutečném ukončení jejich poskytování a uvede se, zda byly požadovány finanční prostředky nebo ne.

# MĂ

### materiální podpůrná opatření (učební a kompenzační pomůcky)

část B přílohy č. 1 vyhlášky č. 27/2016 Sb., o vzdělávání žáků se speciálními vzdělávacími potřebami a žáků nadaných

| Kompenzační pomůcky (uveďte také období užívání pomůcky)             | Stupeň | Souborů<br>/ks | Forma<br>pořízení <sup>4)</sup> | Kód NFN <sup>3)</sup> | Od-do |
|----------------------------------------------------------------------|--------|----------------|---------------------------------|-----------------------|-------|
| Pomůcky pro organizaci času, prostoru a postupu práce<br>[F.III.1.2] | 3      | 1              | nákup                           | 1500<br>F30102A01     |       |
| Speciální učebnice a pomůcky (uveďte také období užívání pomůcky)    | Stupeň | Souborů<br>/ks | Forma<br>pořízení <sup>4)</sup> | Kód NFN <sup>3)</sup> | Od-do |
| Názorné didaktické pomůcky pro výuku čtení a psaní<br>[B.III.2.1]    | 3      | 1              | nákup                           | 1000<br>B30201A01     |       |

### podpůrná opatření personálního charakteru

část A přílohy č. 1 vyhlášky č. 27/2016 Sb., o vzdělávání žáků se speciálními vzdělávacími potřebami a žáků nadaných

| Personální podpora - pedagogická                            | Stupeň | Počet<br>hodin | Zdroj<br>financování | Kód NFN 3)           | Od-do |
|-------------------------------------------------------------|--------|----------------|----------------------|----------------------|-------|
| X Asistent pedagoga                                         | 3      | 30             | NFN                  | P2x0,75<br>030501A30 |       |
| Další pedagogický pracovník                                 |        |                |                      |                      |       |
| Školní speciální pedagog                                    |        |                |                      |                      |       |
| Zdůvodnění potřebnosti opatření pro školu (podmínky školy): |        | 1              |                      |                      |       |
| Školní psycholog                                            | 8      |                |                      |                      |       |
| Zdůvodnění potřebnosti opatření pro školu (podmínky školy): |        |                |                      |                      |       |

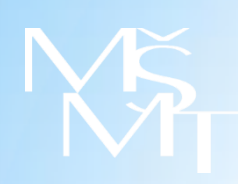

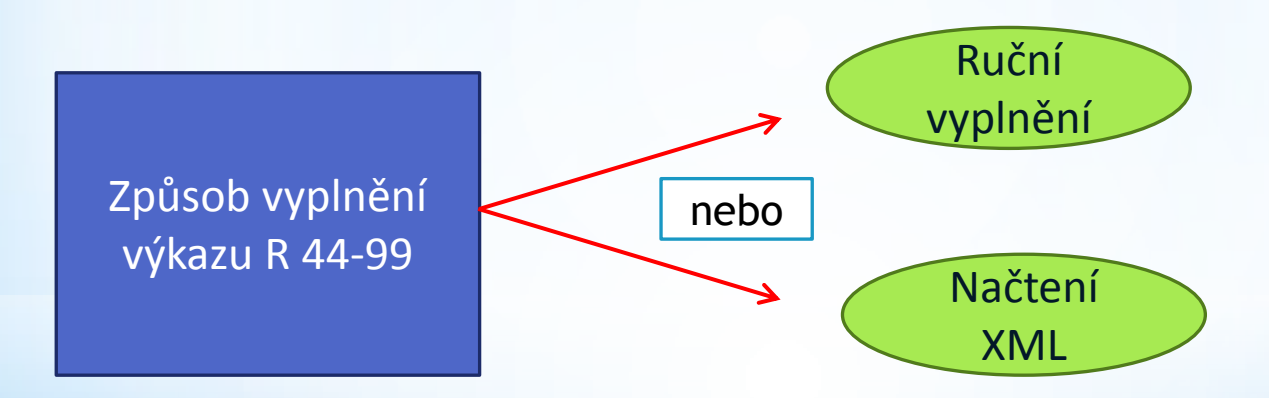

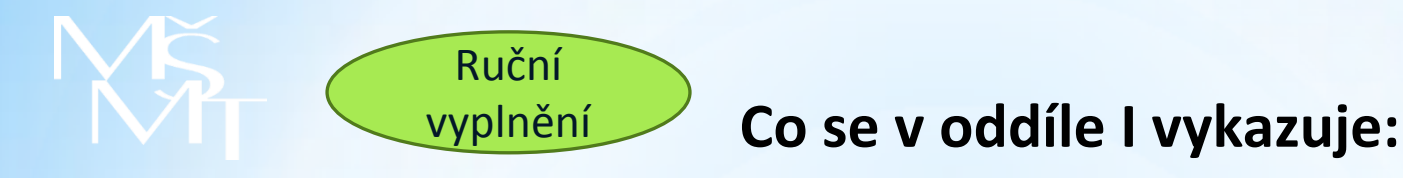

- škola/školské zařízení, kde je poskytováno vykazované PO (nepovinně)
- všechna PO, která mají na doporučení uvedený kód NFN (vždy devítimístný)
- forma pořízení pomůcky (pouze u materiálních PO) výpůjčka, nákup, jiné
- požadavek na finanční prostředky
- datum zahájení nebo ukončení
- počet
- poznámka (nepovinně, je vhodné využívat pro snadnější orientaci v zadávaných i vykázaných datech)

| la.<br>poł | Aktuální přehled rozpracovaných<br>kud neprojdou kontrolou a nebudo | n údajů o podpůrných opatřeních 2 5. stupně se stanovenou normovanou finanční náročností (tyto údaje nebudo<br>ou vykázány)                                                                         | ou automatizovaně agregovány pro správní úřad, |
|------------|---------------------------------------------------------------------|----------------------------------------------------------------------------------------------------|------------------------------------------------|
| Při        | dat záznam                                                          |                                                                                                    |                                                |
| >          | Volba hodnot                                                        |                                                                                                    |                                                |
|            | Vyberte součást '):                                                 | vyberte                                                                                                    |                                                |
|            | Zadejte kód NFN:                                                    |                                                                                                    |                                                |
|            | Forma pořízení pomůcky <sup>2</sup> ):                              | 🔿 a - výpůjčka 🛇 b - nákup 🔿 c - jiné                                                                                                    |                                                |
|            | 2                                                                   | ◯ 0 - nepožadovány ◯ 1 - požadovány                                                                                                    |                                                |
|            | Finanční prostředky <sup>3</sup> ):                                 | 3 - PO, na nějž <u>byly</u> dříve v rámci R44 požadovány finanční prostředky, již není poskytováno<br>4 - PO, na nějž nebyly dříve v rámci R44 požadovány finanční prostředky, již není poskytováno |                                                |
|            | Datum zahájení nebo ukončení:                                       |                                                                                                    |                                                |
|            | Počet:                                                              | 1                                                                                                    |                                                |
|            | Poznámka (nepovinné)                                                | (max. 10 znaků)                                                                                                    |                                                |
| U          | ložení a kontrola Zpět n                                            | na oddíl                                                                                                    |                                                |

# MĂ

### Oddíl I po zadání údajů

Uvede se tolik řádků, kolik je v daném období vykazováno různých PO s kódem NFN. Pokud škola zadává PO ručně, může sumarizovat jednotlivá PO se shodnými charakteristikami do jednoho řádku a do položky "Počet" uvede jejich celkový počet.

Každé podpůrné opatření je třeba nejen zadat, ale následně i vykázat

– pouze skutečně vykázaná (zkontrolovaná) data jsou předávána správnímu úřadu!

|               | R 44-99 Výkaz o změnách v poskytovaných podpůrných opatřeních a jejich finanční náročnosti                                                                                                    |      |    |         |   |   |   |   |      |   |           |       |     |            |   |   |            |   |  |
|---------------|----------------------------------------------------------------------------------------------------|------|----|---------|---|---|---|---|------|---|-----------|-------|-----|------------|---|---|------------|---|--|
| la. A<br>vyká | a. Aktuální přehled rozpracovaných údajů o podpůrných opatřeních 2 5. stupně se stanovenou normovanou finanční náročností (tyto údaje nebudou automatizovaně agregovány pro správní úřad, pokud neprojdou kontrolou a nebudou vykázány)                                                                                              |      |    |         |   |   |   |   |      |   |           |       |     |            |   |   |            |   |  |
| Seřad         | radit podle: Data vložení (default) 🗸 Zpět na výkaz                                                                                                    |      |    |         |   |   |   |   |      |   |           |       |     |            |   |   |            |   |  |
|               | Přidat     IZO <sup>*</sup> )     Číslo<br>části <sup>*</sup> )     Adresa <sup>*</sup> )     Druh/<br>typ <sup>*</sup> )     Číslo<br>řádku     Skup.<br>PO     Kód<br>NFN     Forma<br>pořízení     Finanční<br>nároky     Datum<br>zahájení nebo ukončení     Počet     Poznámka <sup>*</sup> )     Vloženo     Poslední<br>změna |      |    |         |   |   |   |   |      |   |           |       |     |            |   |   |            |   |  |
|               |                                                                                                    |      |    | _       | а | b | С | d | е    | 2 | 3         | 4     | 5   | -          | 6 | - | -          | - |  |
| 0             | Odstranit                                                                                                    | Změr | it | Vykázat |   |   |   |   | 0101 | А | 020601A01 |       | Ano | 06.02.2017 | 1 |   | 15.02.2017 |   |  |
| 0             | Odstranit                                                                                                    | Změr | it | Vykázat |   |   |   |   | 0101 | А | 020601A01 |       | Ne  | 01.02.2017 | 1 |   | 15.02.2017 |   |  |
| 0             | Odstranit                                                                                                    | Změr | it | Vykázat |   |   |   |   | 0101 | А | 020601A01 |       | Ne  | 06.02.2017 | 1 |   | 15.02.2017 |   |  |
| 0             | Odstranit                                                                                                    | Změr | it | Vykázat |   |   |   |   | 0101 | в | G20208A01 | Nákup | Ano | 20.02.2017 | 1 |   | 15.02.2017 |   |  |
| 0             | Odstranit                                                                                                    | Změr | it | Vykázat |   |   |   |   | 0101 | в | G20206A01 | Nákup | Ano | 20.02.2017 | 1 |   | 15.02.2017 |   |  |
| 0             | Odstranit                                                                                                    | Změr | it | Vykázat |   |   |   |   | 0101 | A | 020601A01 |       | Ne  | 20.02.2017 | 1 |   | 15.02.2017 |   |  |

### MĂ MI

### Oddíl I po vykázání údajů

V tabulce uvedené pod tlačítkem Vykázáno důsledně zkontrolujte, zda jsou řádně vykázány veškeré potřebné údaje za dané období. Využijte i tlačítko Náhled agregace

| lb  | lb. Aktuální přehled vykázaných podpůrných opatření 2. 5. stupně se stanovenou normovanou finanční náročností (tyto údaje budou automatizovaně agregovány pro správní úřad) |        |                    |                      |                       |                 |                |             |            |                   |                    |                                    |       |                |            |                   |
|-----|----------------------------------------------------------------------------------------------------|--------|--------------------|----------------------|-----------------------|-----------------|----------------|-------------|------------|-------------------|--------------------|------------------------------------|-------|----------------|------------|-------------------|
| Sei | eřadit podle: Data vložení (default)                                                                                                    |        |                    |                      |                       |                 |                |             |            |                   |                    |                                    |       |                |            |                   |
|     |                                                                                                    |        | IZO <sup>*</sup> ) | Číslo<br>části<br>*) | Adresa <sup>*</sup> ) | Druh/<br>typ *) | Číslo<br>řádku | Skup.<br>PO | Kód<br>NFN | Forma<br>pořízení | Finanční<br>nároky | Datum<br>zahájení nebo<br>ukončení | Počet | Poznámka<br>*) | Vloženo    | Poslední<br>změna |
|     |                                                                                                    |        | а                  | b                    | с                     | d               | е              | 2           | 3          | 4                 | 5                  | -                                  | 6     | -              | -          | -                 |
| C   | Odstranit                                                                                                    | Vrátit |                    |                      |                       |                 | 0101           | в           | f20203A01  | Nákup             | Ano                | 25.01.2017                         | 1     | GZZ25_01       | 06.02.2017 |                   |
| C   | Odstranit                                                                                                    | Vrátit |                    |                      |                       |                 | 0101           | в           | F20202A01  | Nákup             | Ano                | 25.01.2017                         | 1     | GZZ25_01       | 06.02.2017 |                   |
| C   | Odstranit                                                                                                    | Vrátit |                    |                      |                       |                 | 0101           | в           | F30101A01  | Jiné              | Ne                 | 25.01.2017                         | 1     | GZZ25_01       | 06.02.2017 |                   |
| C   | Odstranit                                                                                                    | Vrátit |                    |                      |                       |                 | 0101           | в           | F30301A01  | Jiné              | Ne                 | 25.01.2017                         | 1     | GZZ25_01       | 06.02.2017 |                   |
| C   | Odstranit                                                                                                    | Vrátit |                    |                      |                       |                 | 0101           | в           | G30203A01  | Jiné              | Ne                 | 21.01.2017                         | 1     | GPZPD_01       | 06.02.2017 |                   |
| C   | Odstranit                                                                                                    | Vrátit |                    |                      |                       |                 | 0101           | в           | G30301A01  | Nákup             | Ano                | 21.01.2017                         | 1     | GPZPD_01       | 06.02.2017 |                   |
| C   | Odstranit                                                                                                    | Vrátit |                    |                      |                       |                 | 0101           | в           | G20201A01  | Nákup             | Ano                | 21.01.2017                         | 1     | GPZPD_01       | 06.02.2017 |                   |
| C   | Odstranit                                                                                                    | Vrátit |                    |                      |                       |                 | 0101           | в           | G20206A01  | Jiné              | Ne                 | 21.01.2017                         | 1     | GPZPD_01       | 06.02.2017 |                   |
| C   | Odstranit                                                                                                    | Vrátit |                    |                      |                       |                 | 0101           | в           | H30201A01  | Nákup             | Ano                | 21.01.2017                         | 1     | GPZPD_01       | 06.02.2017 |                   |
| C   | Odstranit                                                                                                    | Vrátit |                    |                      |                       |                 | 0101           | в           | H30204A01  | Jiné              | Ne                 | 21.01.2017                         | 1     | GPZPD_01       | 06.02.2017 |                   |

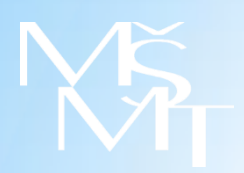

 Kdo je rediagnostikované dítě, které se uvádí v oddíle II

### Prvně rediagnostikované děti, žáci, studenti:

- byli vykázáni v podzimním zahajovacím výkaze (S 1-01, S 4c-01 jen přípr. stupeň, M 3, M 8, M 9, M 10, Z 2-01 nebo Z 19-01) v souladu s dříve vydaným doporučením podle svého zdravotního postižení
- současně byl vykázán nárok na zvýšení normativu z důvodu zdravotního postižení:

   a) jedná se o dítě integrované v běžné třídě s nárokem na příplatek (oddíl IX výkazu)
   b) jedná se o dítě ve speciální třídě (zřízené podle § 16 odst. 9 ŠZ) (oddíl VIII výkazu)
- vykazují se pouze v případě, že jim jsou nově poskytována podpůrná opatření se stanoveným kódem NFN
- každý žák je uveden pouze v jednom řádku, při ručním vyplňování lze tyto žáky se stejnými charakteristikami zapsat do jednoho řádku a uvést jejich počet
- uvádí se původní postižení a všechny ostatní charakteristiky (typ třídy, obor vzdělání apod.) tak, jak bylo uvedeno na zahajovacím výkaze, nikoli postižení vycházející z nového doporučení!

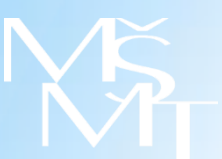

### Výkaz S 1-01

| A. Deti se zdravotnim postiz      |       | vzdelavajic | z toho | ych tridac  | ze sl. 2                | ru postizer<br>ze sl. 4  | l<br>ve třídách s pro | ovozem      |
|-----------------------------------|-------|-------------|--------|-------------|-------------------------|--------------------------|-----------------------|-------------|
|                                   | řádku | Počet dětí  | dívky  | ze sl. 2 °) | vyžadující<br>zvýš.výd. | celodenním               | polodenním            | internátním |
| a                                 | b     | 2           | 3      | 3a          | 4                       | 5                        | 6                     | 7           |
| Mentálně postižené                | 0901  | 0           | 0      | 0           | 0                       | 0                        | 0                     | 0           |
| středně těžce postižené           | 0901a | 0           | 0      | 0           | 0                       | 0                        | 0                     | 0           |
| z toho<br>těžce postižené         | 0902  | 0           | 0      | 0           | 0                       | 0                        | 0                     | 0           |
| Sluchově postižené                | 0904  | 0           | 0      | 0           | 0                       | 0                        | 0                     | 0           |
| z toho těžce postižené            | 0905  | 0           | 0      | 0           | 0                       | 0                        | 0                     | 0           |
| Zrakově postižené                 | 0906  | 0           | 0      | 0           | 0                       | 0                        | 0                     | 0           |
| z toho těžce postižené            | 0907  | 0           | 0      | 0           | 0                       | 0                        | 0                     | 0           |
| Se závažnými vadami řeči          | 0908a | 1           | 1      | 0           | 1                       | $\bigcirc$               | 0                     | 0           |
| Tělesně postižené                 | 0909  | 0           | 0      | 0           | 0                       | 0                        | 0                     | 0           |
| z toho těžce postižené            | 0909a | 0           | 0      | 0           | 0                       | 0                        | 0                     | 0           |
| S více vadami                     | 0910  | 3           | 1      | 0           | 3                       |                          | 0                     | 0           |
| z toho hluchoslepé                | 0911  | 0           | 0      | 0           | 0                       | 0                        | 0                     | 0           |
| Se závažnými vývojovými poruchami | 0914a | 0           | 0      | 0           | 0                       | 0                        | 0                     | 0           |
| Autisté                           | 0915  | 2           | 0      | 0           | 2                       | $\overline{\mathcal{O}}$ | 0                     | 0           |
| Celkem                            | 0918  | 6           | 2      | 0           | 6                       | 6                        | 0                     | 0           |

| VIII. Děti ve speciálních třídách po | dle dr | uhu zdra | votního p  | ostižení                |               |                         |             |                         |          |
|--------------------------------------|--------|----------|------------|-------------------------|---------------|-------------------------|-------------|-------------------------|----------|
|                                      | Číslo  | Počet    |            | v                       | tom ve třídád | h s provoze:            | m           |                         | ze sl. 3 |
|                                      | řádku  | dětí     | celodenním | ze sl. 4 <sup>9</sup> ) | polodenním    | ze sl. 5 <sup>9</sup> ) | internátním | ze sl. 6 <sup>9</sup> ) | dívky    |
| a                                    | b      | 3        | 4          | 4a                      | 5             | 5a                      | 6           | 6a                      | 7        |
| Mentálně postižené                   | 0801   | 0        | 0          | 0                       | 0             | 0                       | 0           | 0                       | 0        |
| středně těžce postižené              | 0801a  | 0        | 0          | 0                       | 0             | 0                       | 0           | 0                       | 0        |
| z toho těžce postižené               | 0802   | 0        | 0          | 0                       | 0             | 0                       | 0           | 0                       | 0        |
| s hlubokým postižením                | 0803   | 0        | 0          | 0                       | 0             | 0                       | 0           | 0                       | 0        |
| Sluchově postižené                   | 0804   | 0        | 0          | 0                       | 0             | 0                       | 0           | 0                       | 0        |
| z toho těžce postižené               | 0805   | 0        | 0          | 0                       | 0             | 0                       | 0           | 0                       | 0        |
| Zrakově postižené                    | 0806   | 1        |            | 0                       | 0             | 0                       | 0           | 0                       | 1        |
| z toho těžce postižené               | 0807   | 0        | 0          | 0                       | 0             | 0                       | 0           | 0                       | 0        |
| Se závažnými vadami řeči             | 0808a  | 8        |            | 0                       | 0             | 0                       | 0           | 0                       | 4        |
| Tělesně postižené                    | 0809   | 1        |            | 0                       | 0             | 0                       | 0           | 0                       | 1        |
| z toho těžce postižené               | 0809a  | 0        | 0          | 0                       | 0             | 0                       | 0           | 0                       | 0        |
| S více vadami                        | 0810   | 43       | 43         | 0                       | 0             | 0                       | 0           | 0                       | 15       |
| z toho hluchoslepé                   | 0811   | 0        | 0          | 0                       | 0             | 0                       | 0           | 0                       | 0        |
| Se závažnými vývojovými poruchami    | 0814a  | 0        | 0          | 0                       | 0             | 0                       | 0           | 0                       | 0        |
| Autisté                              | 0815   | 0        | 0          | 0                       | 0             | 0                       | 0           | 0                       | 0        |
| Celkem                               | 0818   | 53       | 53         | 0                       | 0             | 0                       | 0           | 0                       | 21       |

16

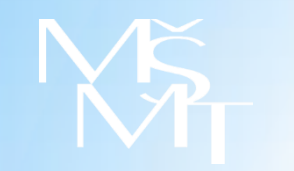

### Výkaz M 3

| IX. Žáci se zdravotním postižením | vzdělá | vající se | v běžn | ých třída  | ách pod      | le druhi        | u zdravo    | tního po     | ostižení        | <sup>1</sup> ) |
|-----------------------------------|--------|-----------|--------|------------|--------------|-----------------|-------------|--------------|-----------------|----------------|
|                                   |        |           |        |            |              | ze sl. 2.       | žáci vyžadu | ující zvýšen | né výdaje       |                |
|                                   | Číslo  | Počet     | z toho | 70 el 2 10 |              | 1.stupeň        |             |              | 2. stupeň       |                |
|                                   | řádku  | celkem    | dívky  | 2051.2     | celkem       | z toho<br>dívky | 79-01/B01   | celkem       | z toho<br>dívky | 79-01/B01      |
| a                                 | b      | 2         | 3      | 3a         | 4            | 5               | 5a          | 6            | 7               | 8              |
| Mentální postižení                | 0901   | 0         | 0      | 0          | 0            | 0               | 0           | 0            | 0               |                |
| z tobo středně těžce postižení    | 0901a  | 0         | 0      | 0          | 0            | 0               | 0           | 0            | 0               | 0              |
| těžce postižení                   | 0902   | 0         | 0      | 0          | 0            | 0               | 0           | 0            | 0               | 0              |
| Sluchově postižení                | 0904   | 0         | 0      | 0          | 0            | 0               | 0           | 0            | 0               | 0              |
| z toho těžce postižení            | 0905   | 0         | 0      | 0          | 0            | 0               | 0           | 0            | 0               | 0              |
| Zrakově postižení                 | 0906   | 1         | 0      | 0          | $\mathbf{c}$ | 0               | 0           | 0            | 0               | 0              |
| z toho těžce postižení            | 0907   | 0         | 0      | 0          | 0            | 0               | 0           | 0            | 0               | 0              |
| Se závažnými vadami řeči          | 0908a  | 0         | 0      | 0          | 0            | 0               | 0           | 0            | 0               | 0              |
| Tělesně postižení                 | 0909   | 3         | 1      | 0          | $\bigcirc$   | 0               | 0           | $\bigcirc$   | 1               | 0              |
| z toho těžce postižení            | 0909a  | 1         | 1      | 0          | 0            | 0               | 0           | Э            | 1               | 0              |
| S více vadami                     | 0910   | 0         | 0      | 0          | 0            | 0               | 0           | 0            | 0               | 0              |
| z toho hluchoslepí                | 0911   | 0         | 0      | 0          | 0            | 0               | 0           | 0            | 0               | 0              |
| Se závažnými poruchami učení      | 0912a  | 4         | 1      | 0          | $\bigcirc$   | 1               | 0           | $\bigcirc$   | 0               | 0              |
| Se závažnými poruchami chování    | 0914a  | 1         | 0      | 0          |              | 0               | 0           | 0            | 0               | 0              |
| Autisté                           | 0915   | 2         | 1      | 0          |              | 1               | 0           | $\bigcirc$   | 0               |                |
| Celkem                            | 0918   | 11        | 3      | 0          | 6            | 2               | 0           | 5            | 1               |                |

| VIII. Žáci ve speciálních třídách p | odle dr | uhu zdra       | votního j                | oostižení         |                                                 |                                                 |                          |                   |                                                 |
|-------------------------------------|---------|----------------|--------------------------|-------------------|-------------------------------------------------|-------------------------------------------------|--------------------------|-------------------|-------------------------------------------------|
|                                     | Číclo   |                | Počet žáků               | na 1. stupni      |                                                 |                                                 | Počet žáků               | na 2. stupni      |                                                 |
|                                     | řádku   | celkem         | ze sl. 3 <sup>10</sup> ) | ze sl. 3<br>dívky | 79-01/B01                                       | celkem                                          | ze sl. 5 <sup>10</sup> ) | ze sl. 5<br>dívky | 79-01/B01                                       |
| a                                   | b       | 3              | <u>3a</u>                | 4                 | 4a                                              | 5                                               | <u>5a</u>                | 6                 | 7                                               |
| Mentálně postižení                  | 0801    | $\overline{7}$ | 0                        | 1                 | $\left( \begin{array}{c} 1 \end{array} \right)$ | (5)                                             | 0                        | 3                 | $\left[ \begin{array}{c} 1 \end{array} \right]$ |
| středně těžce postižení             | 0801a   | 1              | 0                        | 0                 | 1                                               | 1                                               | 0                        | 1                 | 1                                               |
| z toho těžce postižení              | 0802    | 0              | 0                        | 0                 | 0                                               | 0                                               | 0                        | 0                 | 0                                               |
| s hlubokým postižením               | 0803    | 0              | 0                        | 0                 | 0                                               | 0                                               | 0                        | 0                 | 0                                               |
| Sluchově postižení                  | 0804    | 0              | 0                        | 0                 | 0                                               | 0                                               | 0                        | 0                 | 0                                               |
| z toho těžce postižení              | 0805    | 0              | 0                        | 0                 | 0                                               | 0                                               | 0                        | 0                 | 0                                               |
| Zrakově postižení                   | 0806    | 0              | 0                        | 0                 | 0                                               | 0                                               | 0                        | 0                 | 0                                               |
| z toho těžce postižení              | 0807    | 0              | 0                        | 0                 | 0                                               | 0                                               | 0                        | 0                 | 0                                               |
| Se závažnými vadami řeči            | 0808a   | 0              | 0                        | 0                 | 0                                               | 0                                               | 0                        | 0                 | 0                                               |
| Tělesně postižení                   | 0809    | 0              | 0                        | 0                 | 0                                               | 0                                               | 0                        | 0                 | 0                                               |
| z toho těžce postižení              | 0809a   | 0              | 0                        | 0                 | 0                                               | 0                                               | 0                        | 0                 | 0                                               |
| S více vadami                       | 0810    | (3)            | 0                        | 1                 | $\left( \begin{array}{c} 1 \end{array} \right)$ | $\left[ \begin{array}{c} 1 \end{array} \right]$ | 0                        | 1                 |                                                 |
| z toho hluchoslepí                  | 0811    | 0              | 0                        | 0                 | 0                                               | 0                                               | 0                        | 0                 | 0                                               |
| Se závažnými poruchami učení        | 0812a   | 0              | 0                        | 0                 | 0                                               | 0                                               | _0                       | 0                 | 0                                               |
| Se závažnými poruchami chování      | 0814a   | 0              | 0                        | 0                 | 0                                               |                                                 | 0                        | 1                 | 0                                               |
| Autisté                             | 0815    | (1)            | 0                        | 0                 | 0                                               | 0                                               | 0                        | 0                 | 0                                               |
| Celkem                              | 0818    | 11             | 0                        | 2                 | 2                                               | 9                                               | 0                        | 5                 | 2                                               |

### MŠ MI

### Co se v oddíle II vykazuje:

18

- škola/školské zařízení, kde se vzdělává vykazovaný rediagnostikovaný žák, jemuž jsou poskytována PO vykázaná v oddíle I
- typ třídy běžná nebo speciální (zřízená podle § 16 odst. 9 ŠZ) vyplní MŠ, ZŠ, SŠ
- specifikace vyplní MŠ, ZŠ, ŠD a DM
- obor vzdělání vyplní ZŠ, SŠ, konzervatoř, VOŠ podle nabídky oborů zapsaných ve školském rejstříku
- druh postižení vyplní se podle toho, jak bylo dítě vykázáno na zahajovacím výkaze
- těžké postižení vyplní se podle toho, jak bylo dítě vykázáno na zahajovacím výkaze
- datum zahájení
- počet
- poznámka nepovinně, je vhodné využívat pro snadnější orientaci v zadávaných i vykázaných datech

| IIa. Aktuální přehled rozpraco<br>vykázány)                             | ovaných údajů o rediagnostikovaných dětech, žácích, studentech (tyto údaje nebudou automatizovaně agregovány pro správní úřad, pokud neprojdou kontrolou a nebudou                                                                                                    |
|-------------------------------------------------------------------------|----------------------------------------------------------------------------------------------------|
| _                                                                       |                                                                                                    |
| Přidat záznam                                                           |                                                                                                    |
| > Volba hodnot                                                          |                                                                                                    |
| ∨yberte součást ¹):                                                     | vyberte                                                                                                    |
| Typ třídy:                                                              |                                                                                                    |
| Specifikace                                                             |                                                                                                    |
| Obor vzdělání                                                           |                                                                                                    |
| Druh postižení                                                          |                                                                                                    |
| Těžké postižení                                                         |                                                                                                    |
| Datum zahájení (změny):                                                 |                                                                                                    |
| Počet:                                                                  | 1                                                                                                    |
| Poznámka (nepovinné)                                                    | (max. 10 znaků)                                                                                                    |
|                                                                         |                                                                                                    |
| Uložení a kontrola                                                      | Zpět na oddíl                                                                                                    |
| <sup>1</sup> ) Uvede se IZO školy/školsk<br>jemuž jsou (budou) nově pos | ého zařízení (včetně čísla části MŠ/ZŠ/SŠ/konz./VOŠ/ŠD/DM), ve které se vzdělává dítě, žák nebo student se speciálními vzdělávacími potřebami,<br>kytována podpůrná opatření 2 5. stupně a byl vykázán k 30. 9., resp. k 31. 10. jako žák se zdravotním postižením vyžadující zvýšené finanční výdaje. |
|                                                                         |                                                                                                    |

| R 44-99 Výkaz o změná                                                          | ch v poskytovaných podpůrnýcl | n opatřeních a | jejich finanční náročnosti |
|--------------------------------------------------------------------------------|-------------------------------|----------------|----------------------------|
| Resortní identifikátor ředitelství (RED_IZO):<br>Název:<br>Adresa:<br>Telefon: |                               |                |                            |
| Import dat:                                                                    | Procházet                     | Načti XML      |                            |

- Nelze použít soubor získaný ze školského poradenského zařízení!
- Soubor xml musí být výstupem ze školní evidence a musí mít předepsanou strukturu
- Po načtení souboru je třeba data zkontrolovat pod tlačítkem "Zadat" a následně jednotlivě potvrdit tlačítkem "Vykázat"
- Při každém novém importu XML souboru se data přidají k již zadaným v daném období, je tedy třeba důsledná kontrola, zda nedošlo k duplicitnímu vykázání údajů

### Jak si ověřit, že vyplněná data jsou správně vykázána

# Vysvětlivky k možným stavům oddílů: kona Stav oddílu V období únor 2017 zatím nezadány žádné údaje. Některé zadané údaje nejsou dosud vykázány (tj. nejsou připraveny k agregaci pro správní úřad). Všechny zadané údaje jsou vykázány (tj. jsou připraveny k agregaci pro správní úřad). Všechny zadané údaje vybřané subjekty, a jen tehdy, jsou-li vykázaná PO spojena s první rediagnostikou. Počet vykázaných prvně rediagnostikovaných (oddíl IIb.) je vyšší než počet vykázaných PO (oddíl Ib.).

| Název oddílu                                                       | Ovládání |          |        |
|--------------------------------------------------------------------|----------|----------|--------|
| I. Podpůrná opatření 2 5. stupně se stanovenou finanční náročností | Zadat    | Vykázáno | 0      |
| II. Údaje o rediagnostikovaných dětech, žácích, studentech         | Zadat    | Vykázáno | 0      |
|                                                                    |          |          | $\sim$ |

Všechny údaje, které jsou u jednotlivých oddílů Vámi vykázány (a budou tak automaticky předány k 1. dni následujícího měsíce správnímu úřadu), naleznete vždy pod tlačítkem "Vykázáno" u konkrétního oddílu výše. Pokud je barevný terčík u příslušného oddílu červený nebo modrý, nejsou v něm Vámi vykázány v příslušném období, tj. měsíci, žádné údaje.

Vykazování údajů je možné vždy pod tlačítkem "Zadat" u konkrétního oddílu výše.

| Datum<br>měsíc a rok) | Číslo<br>řádku | Skup.<br>PO      | Kód<br>NFN | Forma<br>pořízení <sup>1</sup> ) | Finanční<br>nároky <sup>2</sup> ) | Počet |
|-----------------------|----------------|------------------|------------|----------------------------------|-----------------------------------|-------|
| а                     | b              | 2                | 3          | 4                                | 5                                 | 6     |
|                       | Bez požadavku  | na finanční pros | tředky:    |                                  |                                   |       |
|                       | 0101           | В                | F30101A01  | c-jiné                           | (N)e                              | 1     |
|                       | 0101           | В                | F30301A01  | c-jiné                           | (N)e                              | 1     |
|                       | 0101           | В                | G20206A01  | c-jiné                           | (N)e                              | 1     |
|                       | 0101           | В                | G30203A01  | c-jiné                           | (N)e                              | 1     |
| únor 2017             | 0101           | В                | H30204A01  | c-jiné                           | (N)e                              | 1     |
| unor 2017             | S požadavkem i | na finanční pros | iředky:    | <b>^</b>                         |                                   |       |
|                       | 0101           | В                | G30301A01  | b-nákup                          | (A)no                             | 1     |
|                       | 0101           | В                | H30201A01  | b-nákup                          | (A)no                             | 1     |
|                       | 0101           | В                | G20201A01  | b-nákup                          | (A)no                             | 1     |
|                       | 0101           | В                | F20202A01  | b-nákup                          | (A)no                             | 1     |
|                       | 0101           | В                | f20203A01  | b-nákup                          | (A)no                             | 1     |

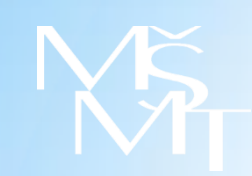

#### Seznam oddílů výkazu

| Název oddílu                                                       | Ovládání |          | Stav   |
|--------------------------------------------------------------------|----------|----------|--------|
| I. Podpůrná opatření 2 5. stupně se stanovenou finanční náročností | Zadat    | Vykázáno | 0      |
| II. Údaje o rediagnostikovaných dětech, žácích, studentech         | Zadat    | Vykázáno | 0      |
|                                                                    |          |          | $\sim$ |

| I. Podpůrná            | opatření 2                           | 5. stupně s | e stanovenou normovan | ou finanční náročnos             | tí (pouze pracovn                 | í sestava) |
|------------------------|--------------------------------------|-------------|-----------------------|----------------------------------|-----------------------------------|------------|
| Datum<br>(měsíc a rok) | Číslo<br>řádku                       | Skup.<br>PO | Kód<br>NFN            | Forma<br>pořízení <sup>1</sup> ) | Finanční<br>nároky <sup>2</sup> ) | Počet      |
| a                      | b                                    | 2           | 3                     | 4                                | 5                                 | 6          |
|                        | S požadavkem na finanční prostředky: |             |                       |                                  |                                   |            |
| únor 2017              | 0101                                 | A           | 020601A01             |                                  | (A)no                             | 1          |
| unor 2017              | 0101                                 | В           | G20203A01             | b-nákup                          | (A)no                             | 1          |
|                        | 0101                                 | В           | G20208A01             | b-nákup                          | (A)no                             | 1          |
|                        |                                      |             |                       |                                  |                                   |            |

| IZO školy/<br>Číslo Druh Číslo Typ Druh Těž                            | <b>T</b> * * 1. 4      |       |
|------------------------------------------------------------------------|------------------------|-------|
| skolského části Adresa typ řádku třídy Specifikace Obor postižení post | ostižení <sup>Pr</sup> | 'očet |
| a b c d e 2 3 4 5 (                                                    | 6                      | 7     |
| 0201 běžná 1. st. ZŠ 7901C01 Por. uč./chov. n                          | ne                     | 1     |

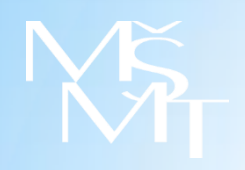

- Tlačítka s označením jednotlivých měsíců na stránce výkazu
   R 44-99 neslouží pro editaci dat, pouze pro kontrolu již vykázaných údajů za předcházející období
- Chybně vykázaná data za již uzavřené období nelze ve výkaze
   R 44-99 opravovat! Je vždy nezbytně nutné kontaktovat příslušný krajský úřad, v případě škol a školských zařízení zřizovaných MŠMT nebo církví, přímo MŠMT. Pouze v případě omylem dříve vykázaného personálního PO je navíc nutné jej nově vykázat jako ukončené.
- Správnímu úřadu se sestava v tištěné podobě nezasílá
- Chybně vykázaná data = finanční dopad pro školu!

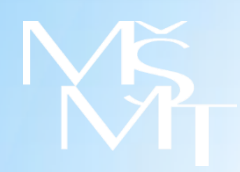

### • Zdroje informací

- Webová stránka MŠMT -> Společné vzdělávání (inkluze) -> Výkaznictví společného vzdělávání
- Bližší informace na přihlašovací stránce do sběru dat <u>https://sberdat.uiv.cz/login</u>
- Pod odkazem informace na stránce <u>http://toiler.uiv.cz/help/rgs.asp:</u>
  - a) Nápověda k vyplnění formuláře R 44-99 o změnách v poskytovaných podpůrných opatřeních a jejich finanční náročnosti pro školy a školská zařízení
  - b) Doplňující informace k průběžnému předávání dat Výkazu o změnách v poskytovaných podpůrných opatřeních a jejich finanční náročnosti R 44-99 společně s ukázkami <u>XML souborů</u> a <u>XSD schema</u>
  - a) Vzor formuláře R 44-99 včetně pokynu k vyplnění
- Dotazy týkající se podpůrných opatření, poradenství, diagnostiky atp. zasílejte přednostně na adresu <u>spolecnevzdelavani@nuv.cz</u>. Na stránkách NÚV <u>www.nuv.cz</u> se také můžete podívat na <u>NEJČASTĚJŠÍ OTÁZKY A ODPOVĚDI NA NĚ</u> došlé na <u>spolecnevzdelavani@nuv.cz</u>.